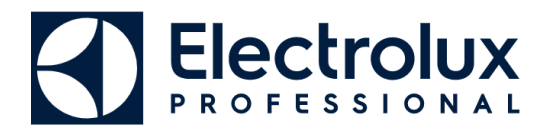

## Vision Web og Electrolux Vision APP

Kære vaskeribruger.

For at benytte de online faciliterer og funktioner i det vaskeri du benytter, skal du bruge nedenstående loginoplysninger.

- 1. Gå ind på vores webside fra enten din computer, din tablet eller din smartphone, websidens adresse er: **www.vasketur.dk** (Find din afdeling på listen og log ind)
- 2. Du ser nu nogle forskellige funktioner, vælg her "Bestil vasketid"
- 3. Vælg herefter dit vaskeri, bemærk: Vaskerierne er opdelt efter landsdele, og herefter alfabetisk
- 4. Du bliver nu præsenteret for en loginskærm, log venligst ind med følgende oplysninger:
  - Navn:
  - Kode:
- **5.** Efter login, kan du alt efter hvilken opsætning og aftaler der er på dit vaskeri, benytte følgende funktioner, bemærk, det er kun hvis funktionen er på forsiden at du har adgang til den
  - Panel: Her kan du vælge hvilket vaskeri du vil bestille i, hvis du har flere at vælge imellem.
  - Info: Her kan du se de samme fællesinformationer som på tavlen nede i vaskeriet.
  - **Min Side:** Her kan du se dine egne bestillinger (hvis dit vaskeri har bestilling) samt eventuelle personlige beskeder.
  - **Bestille:** Her finder du bestillingskalenderen, vælg først dag og tidspunkt du ønsker at bestille, herefter den maskine, eller gruppe af maskiner du vil bestille.
  - **Status:** Her kan du se om der er ledige maskiner i vaskeriet lige nu, samt resttiden på de maskiner som måtte køre lige nu.
  - **Saldo:** Her kan du se din nuværende saldo, samt de seneste transaktioner du har lavet i vaskeriet.
  - **Indstillinger:** Her kan du registrere din mailadresse hvis du ønsker det, hvis du oplyser din mailadresse, kan du tilvælge følgende påmindelser som vil blive sendt på mail til dig:

"Start af pas" Som trods den kryptiske tekst, dækker over at du får en påmindelse et stykke tid før din bestilte vasketur starter

"Maskine klar" Sender dig en besked så snart en maskine er færdig, og du kan hente dit tøj, eller flytte det over i en tørretumbler

Du kan også, hvis du ønsker det, oplyse dit telefonnummer, samt ændre din kode til websiden.

## Electrolux Professional A/S ønsker dig god fornøjelse med dit onlinevaskeri :-)

Electrolux Professionel Danmark Tlf. 6376 2000

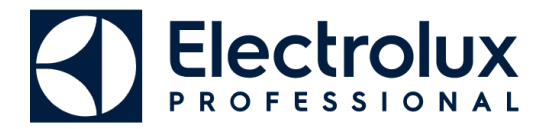

## Vision Web og Electrolux Vision APP

**#1.** Log ind på Vision Web (Web booking) på en computer eller tablet – og klik på:

"Klik her for at anvende APP"

i bunden af billedet. Nu vises en QR-Kode på skærmen. <mark>(Gå videre til TRIN 2)</mark>

#2. Gå på APP Store (IOS) eller Google Play (Android)

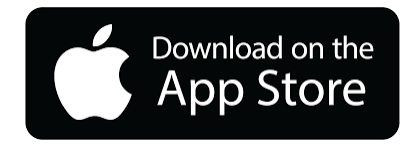

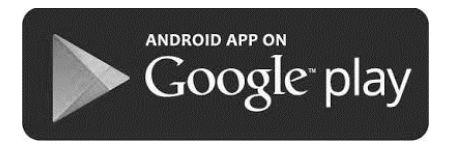

Søg på Electrolux Vision Mobile – og hent/installer den

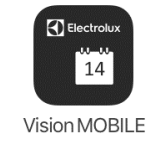

<mark>Start APPén</mark> – og tryk på "<mark>Scan QR kod</mark>" nu starter mobilens kamera.

- #3. Scan nu QR koden med mobilens kamera, og vent på at APPén konfigurerer.
- #4. Du er nu logget ind på dit eget vaskeri, og kan bruge APPén til de funktioner der er tilgængelige i dit vaskeri.